## Springer LINK の学認利用方法

① 画面右上の「Sign up / Log in」をクリック

| Der Springer Link                     | » Sign up / Log in English 💌 Academic edition                                 |
|---------------------------------------|-------------------------------------------------------------------------------|
| Search                                | Q *                                                                           |
| Home • Books A - Z • Journals A - Z • | eos • Librarians                                                              |
| Browse by discipline<br>» Biomedicine | Providing researchers with access to<br>millions of scientific documents from |

② 「Access via your institution」をクリック

| Email                            | Password            |
|----------------------------------|---------------------|
| Log in                           | Forgotten password? |
| » Log in using a corporate accou | nt                  |
| » Access via your institution    |                     |

③ 検索窓に「Tokyo Gakugei University」と入力し絞り込み後、大学名をクリック

| cess through your institution                                    |                                     |
|------------------------------------------------------------------|-------------------------------------|
| d your university or organisation using the tool below, so we ca | an forward you to the correct login |
| Examples: Science Institute, University College London           |                                     |
| Tokyo Gakugei University                                         | Q Find your institution             |
| Alternatively, log in with your Springer account                 |                                     |
|                                                                  |                                     |
| cyo Gakugei University                                           |                                     |
|                                                                  |                                     |

④ 学芸ポータルで認証を行う

| 統合認証システム |  |
|----------|--|
| DグインID   |  |
| パスワード    |  |